## Oracle FLEXCUBE Investor Servicing® Data Model – Getting Started

Release 12.0 April 2012 Oracle Part Number E51528-01

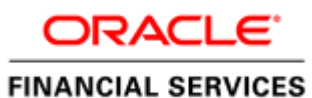

## Contents

| 1 | Prefa | ce                                   | .3 |
|---|-------|--------------------------------------|----|
|   | 1.1   | Audience                             | .3 |
| 2 | Intro | duction                              | .3 |
|   | 2.1   | What is in this guide                | .3 |
|   | 2.2   | Why reverse engineering              | .3 |
| 3 | FLE   | CUBE IS Data Model – getting started | .3 |
|   | 3.1   | FLEXCUBE IS Data model schema        | .3 |
|   | 3.2   | Oracle SQL Developer Data Modeler    | .4 |
| 4 | Creat | ing Data Model and ER diagram        | .4 |

### 1 Preface

Oracle FLEXCUBE Universal Banking Software – Data model – Getting started document describes the method to create data model for application business extensibility purpose.

#### 1.1 Audience

This guide is intended for FLEXCUBE Application developers who need to understand the FLEXCUBE IS data model

## 2 Introduction

#### 2.1 What is in this guide

This document describes the reverse engineering methodology to get the FLEXCUBE IS data model for a given business purpose. A given business purpose could vary from report generation to data extraction to extending FLEXCUBE application functionality.

#### 2.2 Why reverse engineering

As the complete ER diagram of FLEXCUBE IS application would be huge, the business application developers need to re-engineer with required filtered portion of FLEXCUBE IS to get specific portion of data model.

Example:

There is a business requirement to add additional fields to customer personal information. The business developer could filter the Customer specific entities from FLEXCUBE IS Database schema and generate the ER diagram. This ER diagram further can be used to understand the FLEXCUBE IS and can be foundation for further business development requirement.

## 3 FLEXCUBE IS Data Model - getting started

### 3.1 FLEXCUBE IS Data model schema

- 1. Follow the below steps to get the Oracle FLEXCUBE IS Data model schema.
  - a. Identify the new Oracle Database schema for data model purpose.
  - b. Create the FLEXCUBE IS database tables by running all the DDL scripts in below folder at the schema identified.
    - FCIS\_9.2.0\BACKEND\DATABASE\HOST\CONSOL\DDL\TABLE
    - FCIS\_9.2.0\BACKEND\DATABASE\SMS\CONSOL\DDL\TABLE
    - FCIS\_9.2.0\BACKEND\DATABASE\LOB\CONSOL\DDL\TABLE
    - FCIS\_9.2.0\BACKEND\DATABASE\SP\CONSOL\DDL\TABLE

- FCIS\_9.2.0\BACKEND\DATABASE\Reports\CONSOL\DDL\TABLE.
- c. Create Foreign Keys in schema using following scripts at the schema identified.
  - FC\_UBS\_V.UM\_11.3.0\MAIN\DATABASE\DATAMODEL\FKR
- d. Create column comments using below scripts at the schema identified.
  - FC\_UBS\_V.UM\_11.3.0\MAIN\DATABASE\DATAMODEL\CMT

*Note:* The Database environment used for this data model cannot be used for other testing/production purpose.

- 2. You can get the data model PDF documents from below folders for each module that data model is shipped.
  - FC\_UBS\_V.UM\_11.3.0\MAIN\DATABASE\DATAMODEL\PDF

### 3.2 Oracle SQL Developer Data Modeler

Ensure you have installed the Oracle SQL Developer Data model in your local system. Refer further Oracle documentation for download and install instructions.

http://www.oracle.com/technetwork/developertools/datamodeler/downloads/index.html

## 4 Creating Data Model and ER diagram

1. Open the Oracle SQL Developer Data modeler

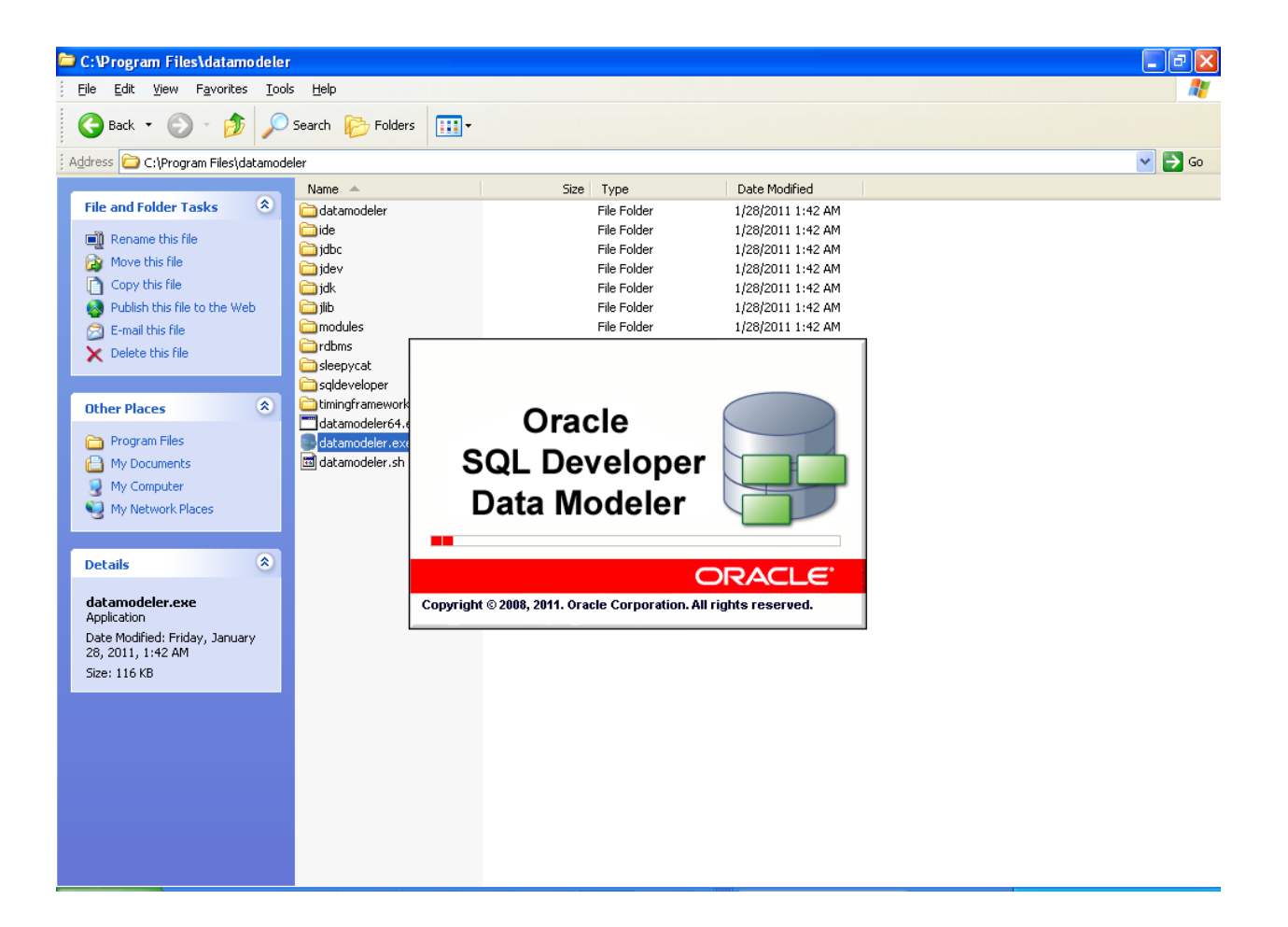

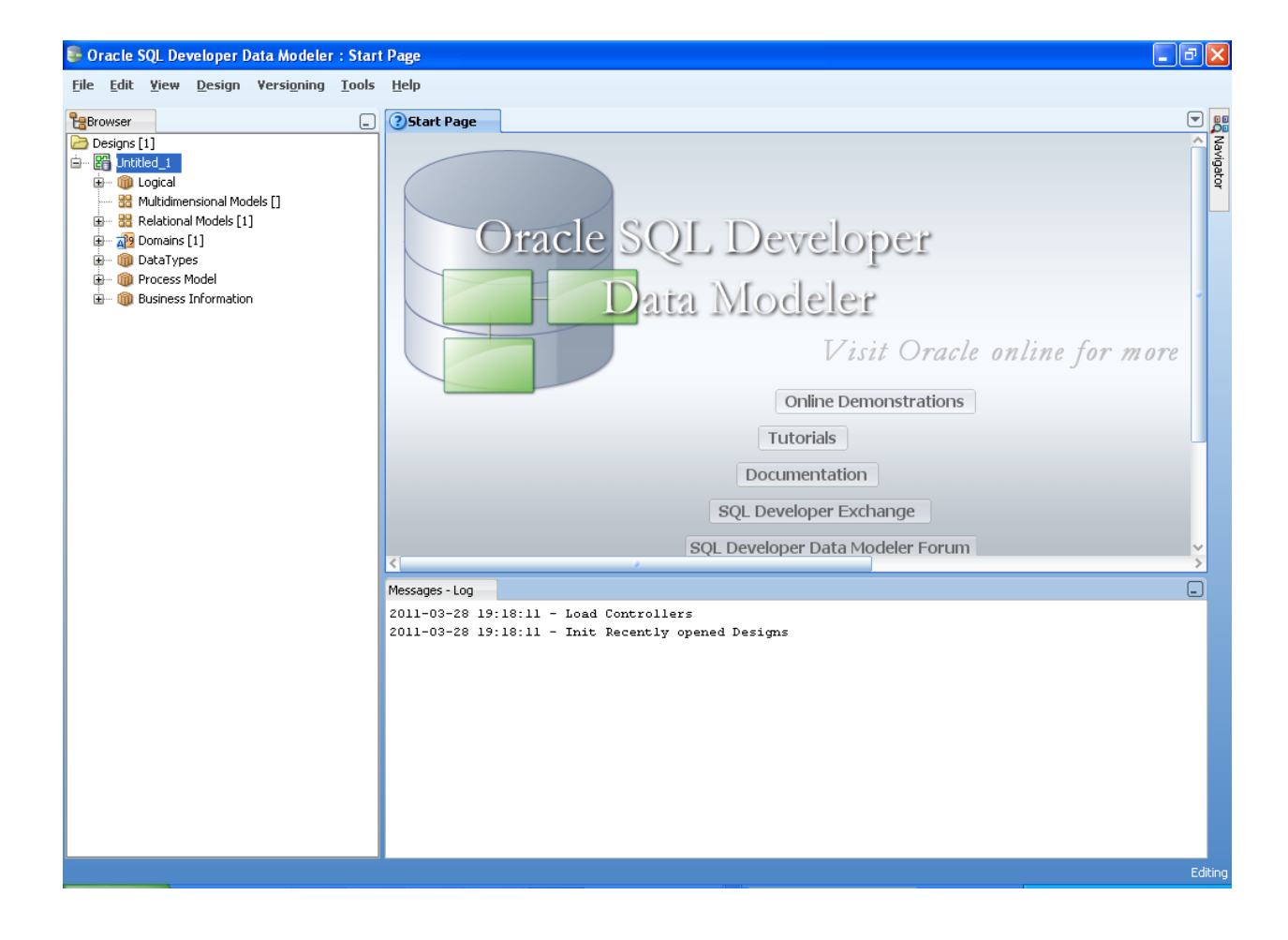

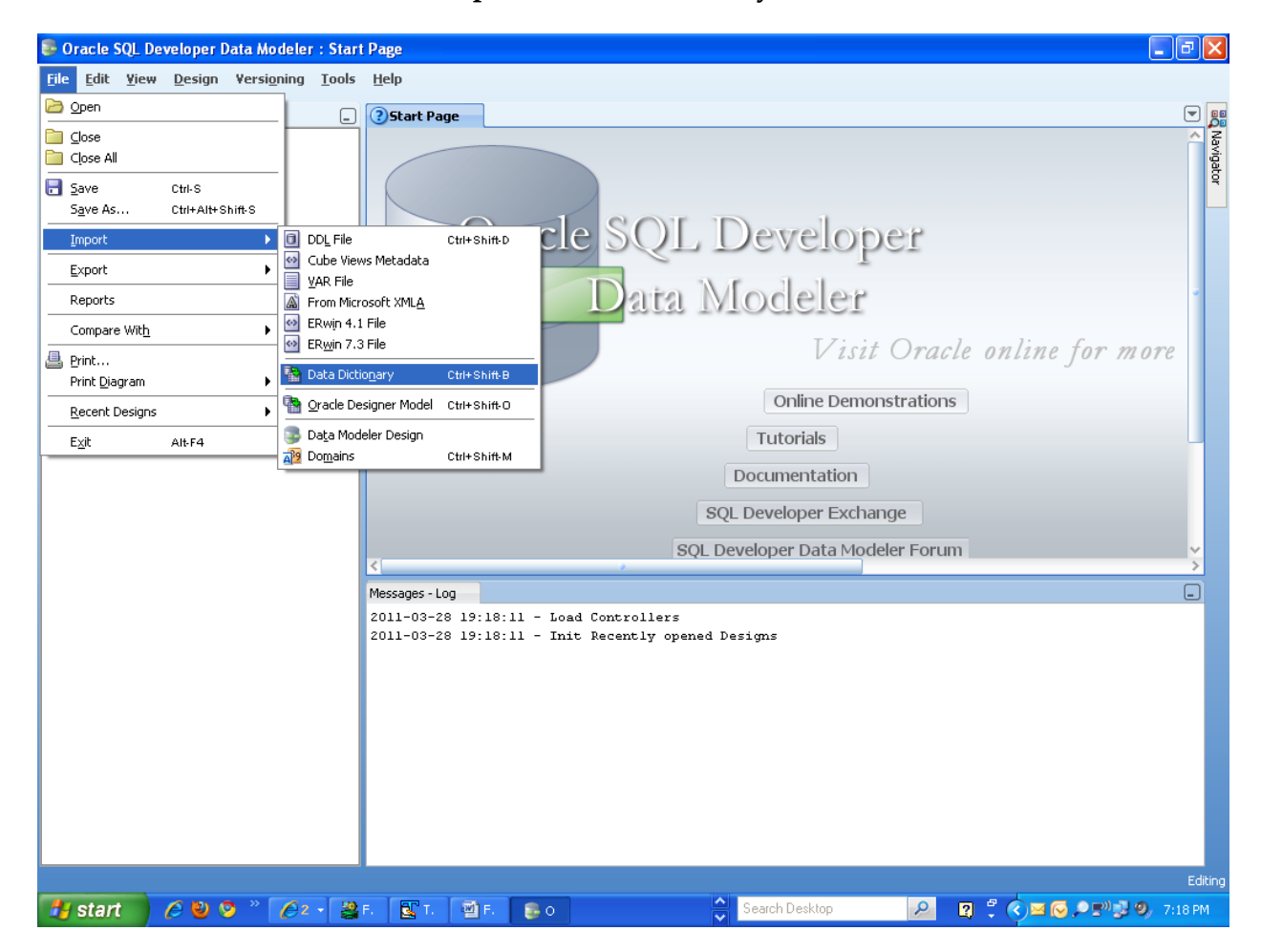

3.

| Data Dictionary Import Wizar | d    |                                                         |                                                                   | X               |
|------------------------------|------|---------------------------------------------------------|-------------------------------------------------------------------|-----------------|
| ∎⇒                           |      | Select database connection of the list is empty use the | on to connect to desired database.<br>"Add" button to create one. |                 |
| 1. Connect to Database.      | Name | Туре                                                    | Host                                                              | Port            |
| 2. Select Schema/Database.   |      |                                                         |                                                                   |                 |
| 3. Select Objects to Import. |      |                                                         |                                                                   |                 |
| 4. Generate Design.          |      |                                                         |                                                                   |                 |
|                              |      |                                                         |                                                                   |                 |
|                              |      |                                                         |                                                                   |                 |
|                              |      |                                                         |                                                                   |                 |
|                              |      |                                                         |                                                                   |                 |
|                              |      |                                                         |                                                                   |                 |
|                              | Add  | Remove Import                                           | Properties                                                        | Test Connection |
|                              |      | <back next=""></back>                                   | Einish Cance                                                      | Help            |

| 👼 New / Up da            | te Database Connection                               | × |
|--------------------------|------------------------------------------------------|---|
| Co <u>n</u> nection Name | FCKERDATAMODEL                                       | ٦ |
| <u>U</u> ser Name        | FCKERDATAMODEL                                       |   |
| <u>P</u> assword         | •••••                                                |   |
| ☑ Sa <u>v</u> e Password |                                                      |   |
| Oracle JDBC              | ODBC Bridge                                          |   |
| Ro <u>l</u> e            | default 🔻                                            |   |
| Connection Type          | Basic 💌                                              |   |
| Hostn <u>a</u> me        | 10.184.74.142                                        | ٦ |
| Po <u>r</u> t [          | 1521                                                 |   |
|                          | KERDEV2                                              |   |
| ◯ S <u>e</u> rvice name  |                                                      |   |
|                          |                                                      |   |
|                          |                                                      |   |
|                          |                                                      |   |
|                          |                                                      |   |
|                          |                                                      |   |
|                          |                                                      |   |
|                          |                                                      |   |
|                          |                                                      |   |
| Help                     | <u>Clear</u> <u>Test Connection</u> <u>QK</u> Cancel |   |

5. Click **Test Connection** and ensure it is successful. If connection fails, verify and repeat step 4

| Message |                                        |
|---------|----------------------------------------|
| i       | Connection established<br>successfully |
|         | ОК                                     |

4.

| Data Dictionary Import Wizard |                        |                |                                       |                                |                                                   |                  | X            |
|-------------------------------|------------------------|----------------|---------------------------------------|--------------------------------|---------------------------------------------------|------------------|--------------|
| <b>}</b> =                    |                        |                | Select database<br>If the list is emp | connection to<br>y use the "Ad | o connect to desired o<br>Id" button to create or | latabase.<br>1e. |              |
| 1. Connect to Database.       | Name<br>FCKERDATAMODEL |                | Type<br>Oracle                        |                                | Host<br>10.184.74.142                             |                  | Port<br>1521 |
| 2. Select Schema/Database.    |                        |                |                                       |                                |                                                   |                  |              |
| 3. Select Objects to Import.  |                        |                |                                       |                                |                                                   |                  |              |
| 4. Generate Design.           |                        |                |                                       |                                |                                                   |                  |              |
|                               |                        |                |                                       |                                |                                                   |                  |              |
|                               |                        |                |                                       |                                |                                                   |                  |              |
|                               |                        |                |                                       |                                |                                                   |                  |              |
|                               |                        |                |                                       |                                |                                                   |                  |              |
|                               |                        |                |                                       |                                |                                                   |                  |              |
|                               |                        |                |                                       |                                |                                                   |                  |              |
|                               | Add                    | <u>R</u> emove | e Impo                                | rt                             | Properties                                        | <u>I</u> est (   | Connection   |
|                               |                        |                | < <u>B</u> ack                        | <u>N</u> ext >                 | Einish                                            | Cancel           | Help         |

| Data Dictionary Import Wizard               |            |                                                                  |
|---------------------------------------------|------------|------------------------------------------------------------------|
|                                             | 1<br>]     | Select the schema/database you wish to import.                   |
| 1. Connect to Database                      | Selected   | Schema                                                           |
| 1. Connect to Database.                     |            | דתכוגוככדש                                                       |
|                                             |            | FCISSM5UT1                                                       |
| 2. Select Schema/Database.                  |            | FCISSM5UT2                                                       |
|                                             |            | FCISSPD1                                                         |
|                                             |            | FCISSPUT1                                                        |
| <ol><li>Select Objects to Import.</li></ol> |            | FCISSPUT2                                                        |
|                                             |            | FCIS_MDS                                                         |
| 4. Generate Design                          |            | FCIS_ORABAM                                                      |
| 4. Obnorato 2009m                           |            | FCIS_ORASDPM                                                     |
|                                             |            | FCIS_SOAINFRA                                                    |
|                                             |            | FCITR2                                                           |
|                                             |            | FCKERDATAMODEL                                                   |
|                                             |            | FCMOBILE                                                         |
|                                             |            | FCPB1121                                                         |
|                                             |            | FCPBIT1                                                          |
|                                             |            | FCPBIT1READ                                                      |
|                                             |            | FCPBIT2                                                          |
|                                             | H H        | FCSUPPOT                                                         |
|                                             |            | ECTRNGDEV112                                                     |
|                                             |            | FCUBSELCM                                                        |
|                                             |            | ECUBSITSUP1                                                      |
|                                             | Import to: | All Selected Secondary Tables Spatial Properties                 |
|                                             |            |                                                                  |
|                                             |            | < Back         Next >         Einish         Cancel         Help |

8.

| Data Dictionary Import Wizard |                              |                                 |                                                 |
|-------------------------------|------------------------------|---------------------------------|-------------------------------------------------|
|                               |                              | Select the objects you wit      | sh to import.                                   |
| 1 Connect to Database         | Selected                     | Schema                          | Object Name                                     |
| I. connect to Database.       |                              | FCKERDATAMODEL                  | CVTW_UPLOAD_MONITOR                             |
|                               |                              | FCKERDATAMODEL                  | CYTA_RATES                                      |
| 2. Select Schema/Database.    |                              | FCKERDATAMODEL                  | CYTB_ACCR_POSITION                              |
|                               |                              | FCKERDATAMODEL                  | CYTB_CASH_POSITION                              |
| 3. Select Objects to Import.  |                              | FCKERDATAMODEL                  | CYTB_CCY_PAIR                                   |
|                               |                              | FCKERDATAMODEL                  | CYTB_CCY_POSITION                               |
| 1. On another Designer        |                              | FCKERDATAMODEL                  | CYTB_DERIVED_RATES_HISTORY                      |
| 4. Generate Design.           |                              | FCKERDATAMODEL                  | CYTB_DUMMY                                      |
|                               |                              | FCKERDATAMODEL                  | CYTB_DUMMY_BACKUP                               |
|                               |                              | FCKERDATAMODEL                  | CYTB_RATES_HISTORY                              |
|                               |                              | FCKERDATAMODEL                  | CYTB_RATES_REVAL                                |
|                               |                              | FCKERDATAMODEL                  | CYTB_RATES_UPLOAD                               |
|                               |                              | FCKERDATAMODEL                  | CYTM_CCY_COUNTRY_MAPPING                        |
|                               |                              | FCKERDATAMODEL                  | CYTM_CCY_DEFN                                   |
|                               |                              | FCKERDATAMODEL                  | CYTM_CCY_DEFN_INTMDT                            |
|                               |                              | FCKERDATAMODEL                  | CYTM_CCY_DEFN_UPLOAD                            |
|                               |                              | FCKERDATAMODEL                  | CYTM_CCY_DENO_DETAIL                            |
|                               |                              | FCKERDATAMODEL                  | CYTM_CCY_DENO_MASTER                            |
|                               |                              | FCKERDATAMODEL                  | CYTM_CCY_PAIR_DEEN                              |
|                               |                              |                                 | CYTM_CCY_PAIR_DEFN_OPEOAD                       |
|                               |                              | ECKERDATAMODEL                  |                                                 |
|                               | Tables Views Licers Bo       | les Directories External Tables | Contexts Clusters Sequences Supervise           |
|                               | TableSpaces Temp TableSpaces | Dimensions Tupos Backages       | Stored Presedures Exerctions Unde TableSpaces   |
|                               | Tablespaces Temp Tablespaces | Dimensions Types Fackages       | Stored Procedures (Parictions Condo Tablespaces |
|                               | Filter:                      |                                 |                                                 |
|                               |                              | < Back Next >                   | Einish Cancel Help                              |

|                           |                         | Select the objects you            | wish to import.                             |
|---------------------------|-------------------------|-----------------------------------|---------------------------------------------|
| Connect to Database       | Selected                | Schema                            | Object Name                                 |
| . connect to Database.    |                         | ECKERDATAMODEL                    | STIM CUSACC ACLASS                          |
|                           |                         | FCKERDATAMODEL                    | STIM CUSTACC LOG                            |
| . Select Schema/Database. |                         | FCKERDATAMODEL                    | STTM CUSTAC CLOSE MODE                      |
|                           |                         | FCKERDATAMODEL                    | STTM_CUSTAC_CLOSURE_PAYOUT                  |
| Select Objects to Import  |                         | FCKERDATAMODEL                    | STTM_CUSTAC_CRDR_LMTS                       |
|                           |                         | FCKERDATAMODEL                    | STTM_CUSTAC_PRODUCTS                        |
|                           |                         | FCKERDATAMODEL                    | STTM_CUSTAC_TXNCODE                         |
| . Generate Design.        | ✓                       | FCKERDATAMODEL                    | STTM_CUSTOMER                               |
|                           |                         | FCKERDATAMODEL                    | STTM_CUSTOMER_ALTERNATE_BRANCH              |
|                           |                         | FCKERDATAMODEL                    | STTM_CUSTOMER_CAT                           |
|                           |                         | FCKERDATAMODEL                    | STTM_CUSTOMER_NAM_DETAIL                    |
|                           |                         | FCKERDATAMODEL                    | STTM_CUSTOMER_NAM_MASTER                    |
|                           |                         | FCKERDATAMODEL                    | STTM_CUSTOMER_PARAM                         |
|                           |                         | FCKERDATAMODEL                    | STTM_CUSTOMER_PRE_IMAGE                     |
|                           |                         | FCKERDATAMODEL                    | STTM_CUSTOMER_SRNO                          |
|                           |                         | FCKERDATAMODEL                    | STTM_CUSTPROFESSIONAL_PREIMAGE              |
|                           | ✓                       | FCKERDATAMODEL                    | STTM_CUST_ACCOUNT                           |
|                           |                         | FCKERDATAMODEL                    | STTM_CUST_ACCOUNT_BREAKUP                   |
|                           |                         | FCKERDATAMODEL                    | STTM_CUST_ACCOUNT_DORMANCY                  |
|                           |                         | FCKERDATAMODEL                    | STTM_CUST_ACCOUNT_LINKAGES                  |
|                           |                         | FCKERDATAMODEL                    | STTM_CUST_ACCOUNT_PRE_IMAGE                 |
|                           |                         | FCKERDATAMODEL                    | STTM CUST ACC BILL PROD                     |
|                           | Tables Views Users      | Roles Directories External Tables | Contexts Clusters Sequences Synony          |
|                           | TableSpaces Temp TableS | paces Dimensions Types Packages   | Stored Procedures Functions Undo TableSpace |

#### 10. Click **Next**

| Data Dictionary Import Wizard |                                                                                                    | × |
|-------------------------------|----------------------------------------------------------------------------------------------------|---|
|                               | View summary and generate Oracle SQL Developer Data Modeler design.                                                     |   |
| 1. Connect to Database.       | Database Name: Oracle<br>Database Version: Oracle Database 11g Enterprise Edition Release 11.2.0.2.0 - 64bit Production |   |
| 2. Select Schema/Database.    | DB Objects that will be imported:<br>TABLE 4                                                                            |   |
| 3. Select Objects to Import.  |                                                                                                    |   |
| 4. Generate Design.           |                                                                                                    |   |
|                               |                                                                                                    |   |
|                               |                                                                                                    |   |
|                               |                                                                                                    |   |
|                               |                                                                                                    |   |
|                               |                                                                                                    |   |
|                               |                                                                                                    |   |
|                               |                                                                                                    |   |
|                               | < <u>B</u> ack <u>N</u> ext > <u>E</u> inish <u>C</u> ancel <u>H</u> elp                                                |   |

#### 11. Click **Finish**

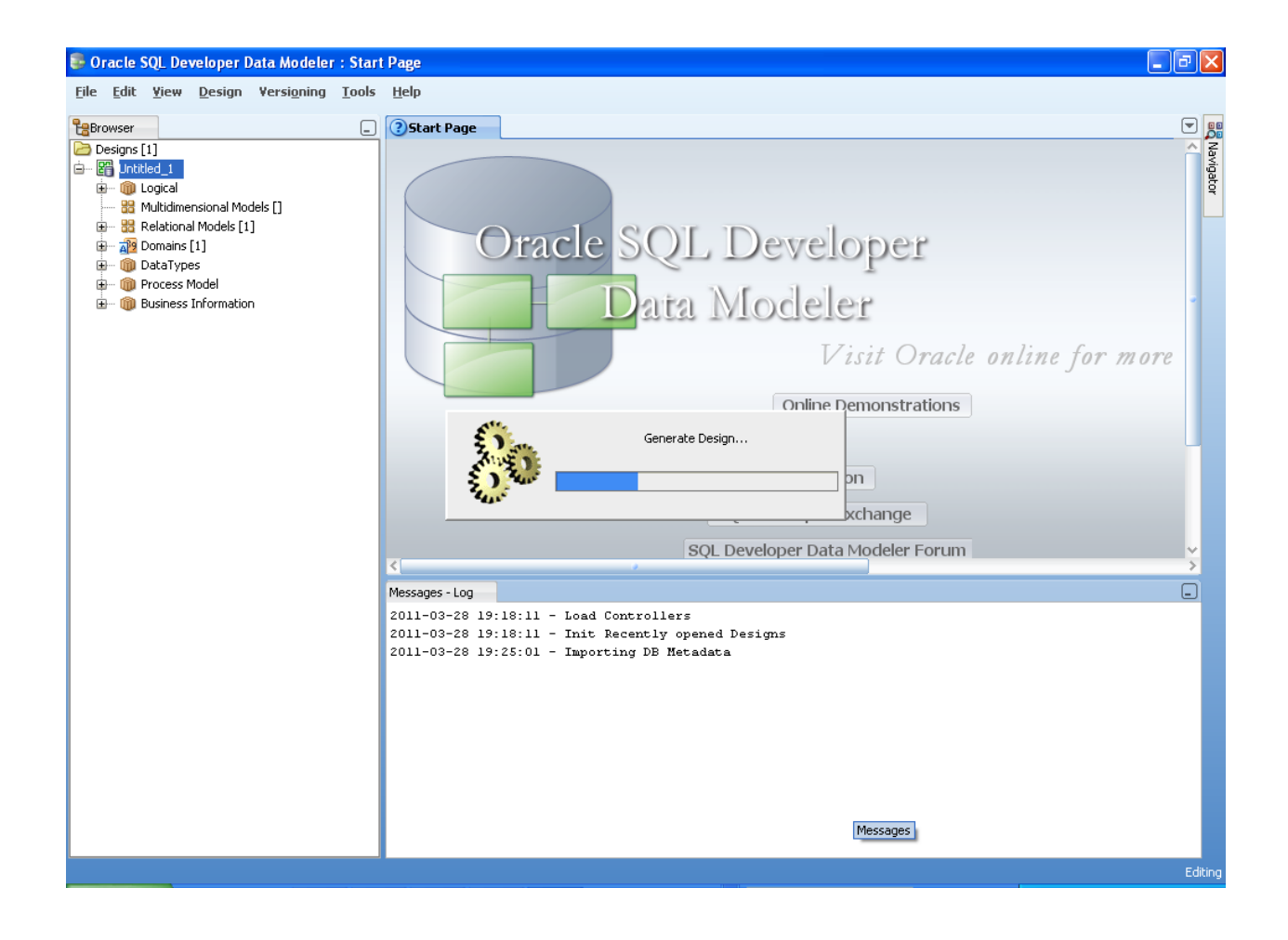

| _   |         |       |
|-----|---------|-------|
| _   |         |       |
|     | V LONAS | 0.0   |
| 100 | V IEW   | 1.0.2 |
|     |         |       |

Oracle SQL Developer Data Modeler 3.0.0.665 Oracle SQL Developer Data Modeler Import Log Date and Time: 2011-03-28 19:25:38 IST Design Name: Untitled\_1 RDBMS: Oracle Database llg

| All Statements:            | 4 |
|----------------------------|---|
| Imported Statements:       | 4 |
| Failed Statements:         | 0 |
| Not Recognized Statements: | 0 |

| e <u>⊂</u> lose | Save |
|-----------------|------|
|-----------------|------|

×

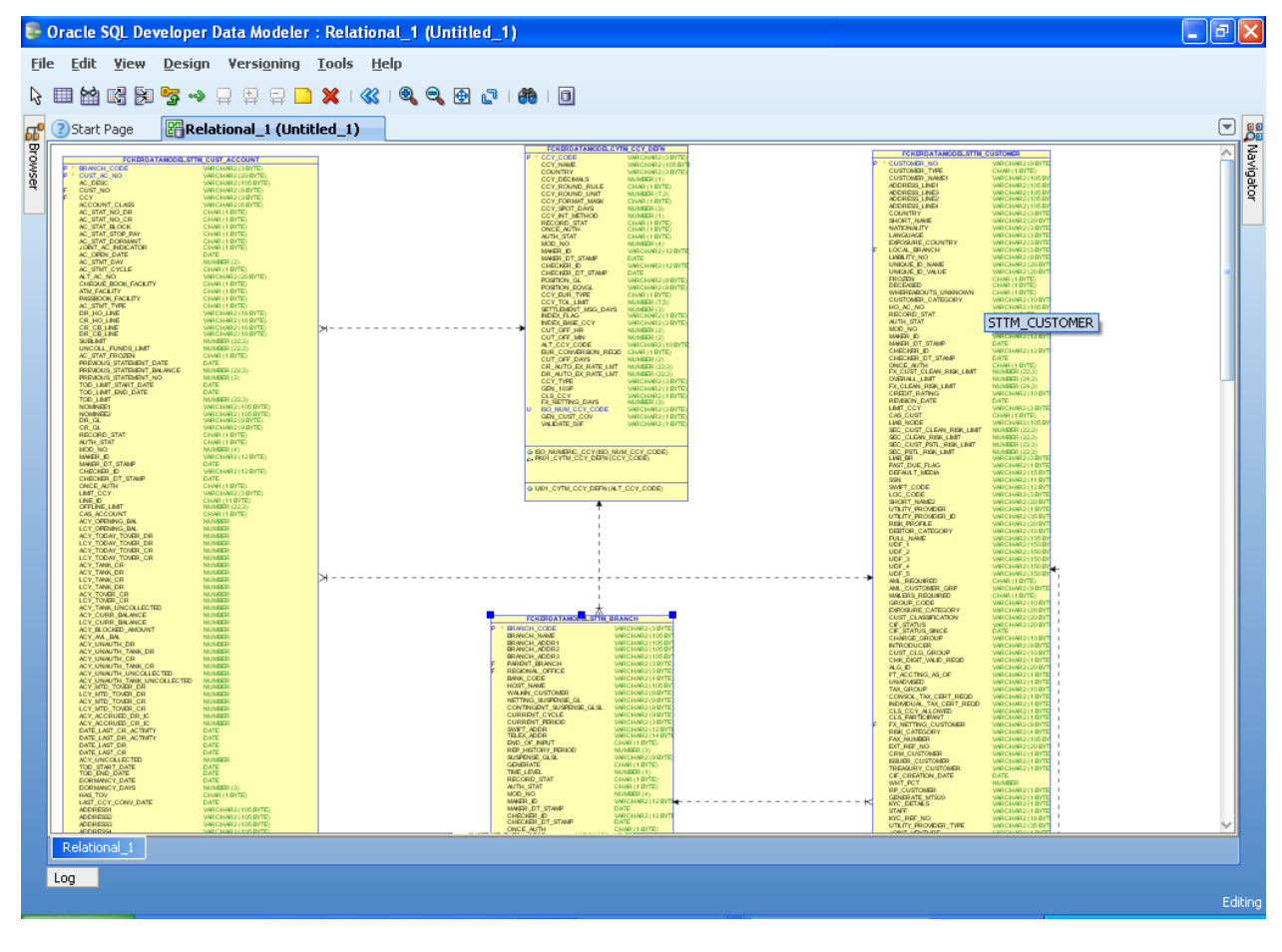

12. Save data model generated

| 🕏 Oracle SQL Developer Data Modeler : Relational_1 (Untitled_1) |                                                                                                    |                                                                                                 |                  |                                                                                         |                                                                                                    |                  |                                                                                             |                                                                                                    |                     |  |  |  |  |
|-----------------------------------------------------------------|----------------------------------------------------------------------------------------------------|-------------------------------------------------------------------------------------------------|------------------|-----------------------------------------------------------------------------------------|----------------------------------------------------------------------------------------------------|------------------|---------------------------------------------------------------------------------------------|----------------------------------------------------------------------------------------------------|---------------------|--|--|--|--|
| File Edit Yiew Design Versioning Tools Help                     |                                                                                                    |                                                                                                 |                  |                                                                                         |                                                                                                    |                  |                                                                                             |                                                                                                    |                     |  |  |  |  |
| k III 🕍 🗟 😼 💀 📮 III 🗧 🗋 🗶 I 🔇 I 🔍 🔍 🖳 🖓 I 🚳 I 💷                 |                                                                                                    |                                                                                                 |                  |                                                                                         |                                                                                                    |                  |                                                                                             |                                                                                                    |                     |  |  |  |  |
| æ                                                               | Start Page Relation                                                                                                    | inal_1 (Untitled                                                                                | 1)               |                                                                                         |                                                                                                    |                  |                                                                                             |                                                                                                    | <b>T</b>            |  |  |  |  |
| Brow                                                            | FCRERDATANCOLSTTH_CUST_                                                                                                    |                                                                                                 | ave Design       |                                                                                         |                                                                                                    |                  |                                                                                             | HURE LO BYTE                                                                                                    | A Navi              |  |  |  |  |
| Iser                                                            | P CUST, AC, NO WARCH<br>AC, DESC WARCH<br>F CUST, NO WARCH<br>F CCV WARCH<br>ACCOUNT, CLASS WARCH<br>ACCOUNT, CLASS WARCH<br>ACCOUNT, CLASS WARCH                               | WR2 (20 BYTE)<br>WR2 (105 BYTE)<br>WR2 (1017TE)<br>WR2 (1017TE)<br>WR2 (1017TE)<br>HR2 (1017TE) | Location: 🛅 D    | :\Anandan\proj\datamodel                                                                |                                                                                                    | - C              | ) 🔁 🖆 📰 💷                                                                                   | NUMBER (105 BY<br>BARE2 (105 BY<br>BARE2 (105 BY<br>BARE2 (105 BY<br>BARE2 (105 BY<br>BARE2 (105 BY<br>BARE2 (105 BY | gator               |  |  |  |  |
|                                                                 | AC_STAT_NO_CR CHARC<br>AC_STAT_RLOCK CHARC<br>AC_STAT_RTOP_AW CHARC<br>AC_STAT_DORBANYT CHARC<br>JORYT_AC_REDUCTOR CHARC<br>AC_OPEN_DATE DATE                                   |                                                                                                 |                  |                                                                                         |                                                                                                    |                  |                                                                                             | HAR2 (20 BYT<br>HAR2 (3 BYTE<br>HAR2 (3 BYTE<br>HAR2 (3 BYTE<br>HAR2 (3 BYTE<br>HAR2 (3 BYTE                         |                     |  |  |  |  |
|                                                                 | AC_STHT_DAY NUMBER<br>AC_STHT_CYCLE CHARCY<br>ALT_AC_NO<br>CHEQUE,BOOK_FACLITY CHARCY<br>ATU_FACLITY CHARCY<br>ATU_FACLITY CHARCY                                               | R (2)<br>(18/TE)<br>(18/TE)<br>(18/TE)<br>(18/TE)<br>(18/TE)                                    | Desktop          |                                                                                         |                                                                                                    |                  |                                                                                             | HAR2 (20 BYT)<br>HAR2 (20 BYT)<br>E(1 BYTE)<br>E(1 BYTE)<br>E(1 BYTE)                                                | -                   |  |  |  |  |
|                                                                 | AC_STINT_TYPE CHART<br>DR_HO_INE WHICH<br>CR_HO_INE WHICH<br>CR_CR_INE WHICH<br>DR_CR_UNE WHICH                                                                                 | 1 8/15<br>WR2(16 8/15)<br>WR2(16 8/15)<br>WR2(16 8/15)<br>WR2(16 8/15)<br>WR2(16 8/15)          |                  |                                                                                         |                                                                                                    |                  |                                                                                             | HUNG (1005 BY<br>E(1 BYTE)<br>E(1 BYTE)<br>BER (4)<br>HUNG2 (12 BYT                                                  |                     |  |  |  |  |
|                                                                 | SOLENI, FUNDS LINT NUMBER<br>AC, STAT, FROZEN CHAR, CHAR, C<br>PREVOUS, STATEMENT, DATE DATE<br>PREVOUS, STATEMENT, DALANCE NUMBER<br>PREVOUS STATEMENT, NO. NUMBER             | R (22,3)<br>R (22,3)<br>R (22,3)                                                                | Docume           |                                                                                         |                                                                                                    |                  |                                                                                             | HAR2 (12 0VT)<br>1(1 0VTE)<br>100 (22.2)                                                                             |                     |  |  |  |  |
|                                                                 | TOD_LIMIT_START_DATE DATE<br>TOD_LIMIT_START_DATE DATE<br>TOD_LIMIT NUMBER<br>NORMNEES WRICH-<br>NORMNEES WRICH-                                                                | R (22,3)<br>WR2 (105 BVTE)<br>WR2 (105 BVTE)                                                    |                  |                                                                                         |                                                                                                    |                  |                                                                                             | HAR2 (24.5)<br>HAR2 (10 BYT)<br>HAR2 (3 BYTE<br>(11 BYTE)                                                            |                     |  |  |  |  |
|                                                                 | DR_GL WRCH<br>CR_GL WRCH<br>RECORD_STAT CHAR<br>AUTH_STAT CHAR<br>MCD_HO NUMBE                                                                                                  | WR2(0871E)<br>WR2(0871E)<br>(1871E)<br>1871E)<br>1874                                           | Home             |                                                                                         |                                                                                                    |                  |                                                                                             | HAR2 (105 BY<br>BR (223)<br>BR (223)<br>BR (223)<br>BR (223)<br>BR (223)                                             |                     |  |  |  |  |
|                                                                 | IMMER_D WHEN<br>MARE D_STAMP DATE<br>CHECKER_D WHEN<br>CHECKER_D JSTAMP DATE<br>CHECKER_DT_STAMP DATE<br>CHECKER_DT_STAMP CHER                                                  | WR2 (12 BYTE)<br>WR2 (12 BYTE)<br>(1 BYTE)                                                      |                  |                                                                                         |                                                                                                    |                  |                                                                                             | HAR2(1) BYTE<br>HAR2(1) BYTE<br>HAR2(1) BYT<br>HAR2(1) BYT<br>HAR2(1) BYT                                            |                     |  |  |  |  |
|                                                                 | LINE ID. CONT.<br>OFFICING LINT NUMBER<br>CREACCOUNT CHINE!<br>ACV_OFFICING_BAL NUMBER<br>LCV_OFFICING_BAL NUMBER                                                               | 11 BYTE)<br>RF (22.20<br>11 BYTE)<br>RF<br>RF<br>RF                                             |                  |                                                                                         |                                                                                                    |                  |                                                                                             | HAR2 (30 BYT<br>HAR2 (1 BYTE<br>HAR2 (35 BYT<br>HAR2 (20 BYT<br>HAR2 (20 BYT                                         |                     |  |  |  |  |
|                                                                 | ACY_TODW_TOVEL_DR NUMBE<br>LCY_TODW_TOVEL_DR NUMBE<br>ACY_TODW_TOVELCR NUMBE<br>LCY_TOWY_TOVELCR NUMBE<br>ACY_TOWE_CR NUMBE                                                     |                                                                                                 | File pa          | me: Core-Customer-1                                                                     |                                                                                                    |                  |                                                                                             | HAR2 (105 BY<br>HAR2 (150 BY<br>HAR2 (150 BY<br>HAR2 (150 BY<br>HAR2 (150 BY                                         |                     |  |  |  |  |
|                                                                 | ACY_TANK_OR NUMBE<br>LCY_TANK_CR NUMBE<br>LCY_TANK_OR NUMBE<br>ACY_TOWR_CR NUMBE                                                                                                |                                                                                                 |                  |                                                                                         |                                                                                                    |                  |                                                                                             | HARL2 (150 DP)<br>K(1 BYTE)<br>HAR2 (0 BYTE)<br>K(1 BYTE)                                                            |                     |  |  |  |  |
|                                                                 | ACY_TANK_UNCOLLECTED NUMBER<br>ACY_CURR_BALANCE NUMBER<br>LCY_CURR_BALANCE NUMBER<br>ACY_ELCORR_BALANCE NUMBER                                                                  |                                                                                                 | File <u>t</u> yp | oe: Oracle SQL Develope                                                                 | <sup>,</sup> Data Modeler Design (*                                                                    | .dmd , *.dmdz)   | •                                                                                           | HAR2 (20 BYT<br>HAR2 (20 BYT<br>HAR2 (20 BYT                                                                         |                     |  |  |  |  |
|                                                                 | ACY, AL, BAL - NUMBER<br>ACY, UNAUTH, DR NUMBER<br>ACY, UNAUTH, TANK, DR NUMBER<br>ACY, UNAUTH, TANK, CR NUMBER<br>ACY, UNAUTH, TANK, CR NUMBER<br>ACY, UNAUTH, TANK, CR NUMBER |                                                                                                 | Help             |                                                                                         |                                                                                                    | Save             | Cancel                                                                                      | HAR2 (10 BYT<br>HAR2 (10 BYT<br>HAR2 (10 BYT<br>HAR2 (10 BYT<br>HAR2 (10 BYT<br>HAR2 (20 BYT                         |                     |  |  |  |  |
|                                                                 | ACTORNATIN TWIK UNCOLLCTED NUMBER<br>ACTORNO, TOVER, OR NUMBER<br>ACTORD, TOVER, OR NUMBER<br>ACTORD, TOVER, OR NUMBER<br>ACTORD, TOVER, OR NUMBER                              | R<br>R<br>R<br>R<br>R                                                                           |                  | HOST, MARE<br>WALNIN, CUSTOMER<br>NETTING, SUSPENSE, GL<br>CONTINGENT, SUSPENSE,        | WARCHWAR2 (105 BY<br>WARCHWAR2 (910/TE<br>WARCHWAR2 (910/TE<br>GLSL WARCHWAR2 (910/TE                  |                  | UNADVISED<br>TAX_GROUP<br>CONSOL_TAX_CERT_REDD<br>NDNDUAL_TAX_CERT_REDD<br>CLS_CCY_AL_ORATD | WACHAR2 (1 BYTE<br>WACHAR2 (10 BYT<br>WACHAR2 (1 BYTE<br>WACHAR2 (1 BYTE<br>WACHAR2 (1 BYTE                          |                     |  |  |  |  |
|                                                                 | ACY_ACGRUED_DR_LC NUMBER<br>ACY_ACGRUED_DR_LC NUMBER<br>DATE_LAST_DR_ACTWITY DATE<br>DATE_LAST_DR_CTWITY DATE<br>DATE_LAST_DR_CTWITY DATE<br>DATE_LAST_DR_CTWITY DATE           | 32<br>32                                                                                        |                  | CURRENT_OVCLE<br>CURRENT_PROD<br>SWET_ADDR<br>TELSCADDR<br>FND_OF_NFUT<br>PRODUCT_NET   | WARCHAR2 (DRVTE)<br>WARCHAR2 (DRVTE)<br>WARCHAR2 (TR 2VTE)<br>WARCHAR2 (TR 2VTE)<br>WARCHAR2 (TR 2VTE) |                  | CLS_PARTICIPANT<br>F FX_NETTING_CUSTOMER<br>RBM_CATEGORY<br>FAX_NUMBER<br>EXT_REF_NO        | WRCHWR2 (1 BYTE<br>WRCHWR2 (1 BYTE<br>WRCHWR2 (1 BYTE<br>WRCHWR2 (20 BYT                                             |                     |  |  |  |  |
|                                                                 | DATE_LAST_CR DATE<br>ACY_UNCOLLECTED NUMBER<br>TOD_START_DATE DATE<br>DOE_MAN_CY_DATE DATE<br>DOEMNICY_DATE DATE                                                                | R                                                                                               |                  | ADD JUSTICAT JANDO<br>SUSPINE CLS.<br>GRUPATE<br>TRE_LIVEL<br>RECORD_STAT<br>ANTAL STAT | VARCHAR2 (3)<br>VARCHAR2 (3) RYTE<br>CHAR (1 RYTE)<br>NUMBER (1)<br>CHAR (1 RYTE)<br>CHAR (1 RYTE)     |                  | CRM_CUSTOMER<br>ESSUER_CUSTOMER<br>TREASURY_CUSTOMER<br>CIF_CREATION_DATE<br>WWT_PCT        | WRCHWR2(1 RYTE<br>WRCHWR2(1 RYTE<br>DATE<br>NUMBER                                                                   |                     |  |  |  |  |
|                                                                 | HAG_TOV CHART<br>LAST_CCV_CONV_DATE DATE<br>ADDRESSI WACHA<br>ADDRESSI WACHA                                                                                                    | (1 BYTE)<br>WR2 (105 BYTE)<br>WR2 (105 BYTE)<br>WR2 (105 BYTE)                                  |                  | NDD_NO<br>NAVER_D<br>NAVER_D<br>CHECKER_ID<br>CHECKER_ID_STANP                          | NUMBER (4)<br>WRCHWR2 (12 BYT<br>DATE<br>WRCHWR2 (12 BYT)<br>DATE                                      | *                | RP_CUSTOMER<br>GENERATE_MTX00<br>KVC_DETALS<br>STAFF<br>KVC_REF_NO<br>UTUTY_PROVIDER_TVPE   | WRCHWR2(1 RYTE<br>WRCHWR2(1 RYTE<br>WRCHWR2(1 RYTE<br>WRCHWR2(1 RYTE<br>WRCHWR2(1 RYTE                               | ~                   |  |  |  |  |
|                                                                 | Relational_1                                                                                                    | 48201058785                                                                                     |                  | ONCE_AUTH                                                                               | CHAR (1 BYTE)                                                                                          |                  | I NET SEMILE                                                                                | userusseen week                                                                                                    | ¥                   |  |  |  |  |
|                                                                 | Log                                                                                                    |                                                                                                 |                  |                                                                                         |                                                                                                    |                  |                                                                                             |                                                                                                    |                     |  |  |  |  |
|                                                                 |                                                                                                    |                                                                                                 |                  |                                                                                         |                                                                                                    |                  |                                                                                             |                                                                                                    | Editing             |  |  |  |  |
| 1                                                               | 🚽 start 🔰 🥭 🗳 🦻                                                                                                    | ) 🕺 🏉 2 -                                                                                       | r 🎇 F. 🛛 💽 T     | . 🔄 F. 🍔 O                                                                              |                                                                                                    | 🗧 Search Desktop | P 2                                                                                         | ] 🖞 🔇 🖂 🔂 🔎 !                                                                                                    | 🔊 🛃 🧐 – 7:28 PM – – |  |  |  |  |

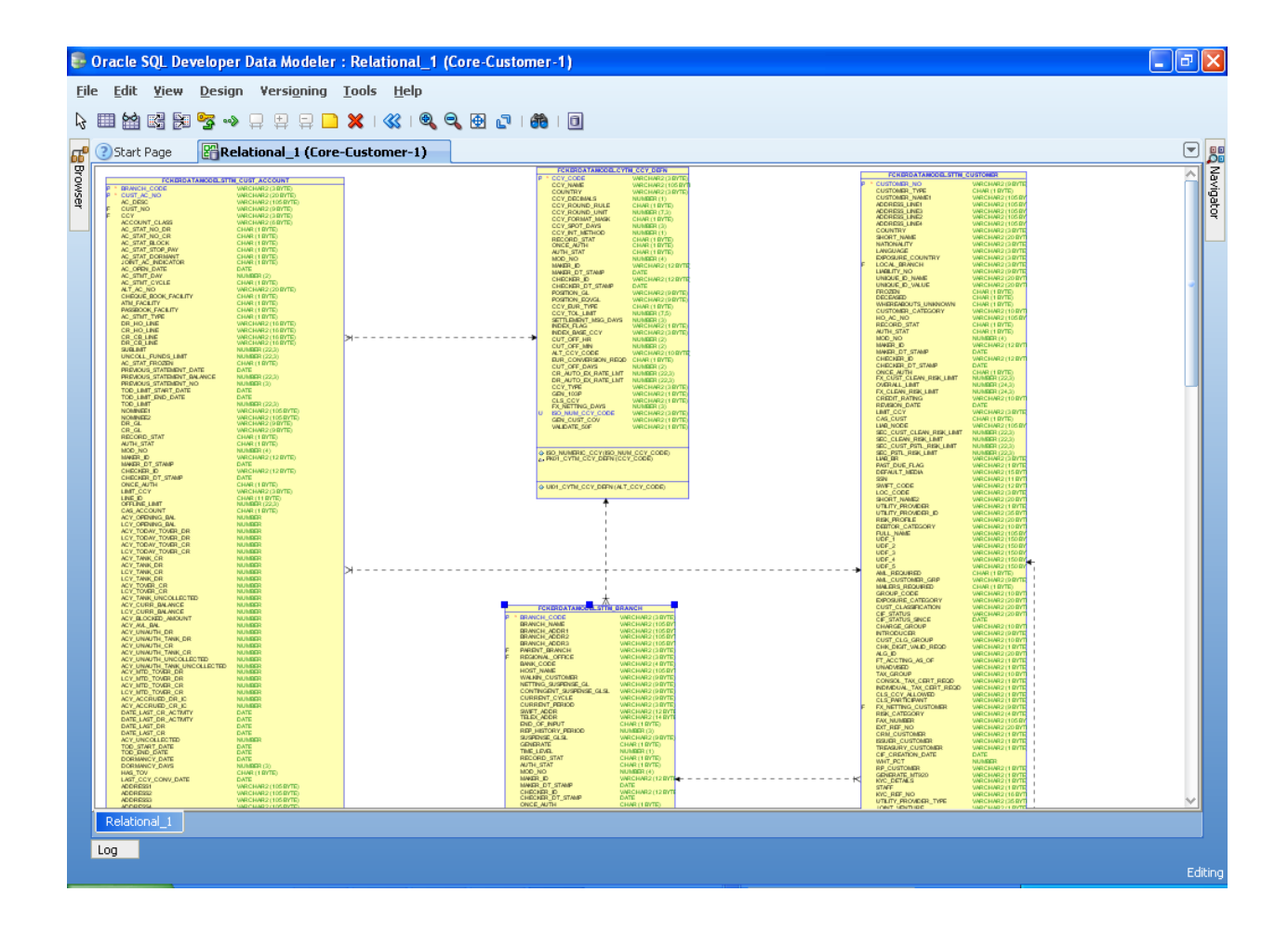

| 🗅 D: Unandan \proj\datamodel 📃 🗗 🔀                                                                                                    |                 |      |                         |                                        |  |  |  |  |  |  |  |  |  |
|----------------------------------------------------------------------------------------------------|-----------------|------|-------------------------|----------------------------------------|--|--|--|--|--|--|--|--|--|
| Eile Edit View Favorites Iools Help                                                                                                    |                 |      |                         |                                        |  |  |  |  |  |  |  |  |  |
| Search is polders into a constant of the search of the search of the sea |                 |      |                         |                                        |  |  |  |  |  |  |  |  |  |
| Address 🛅 D:\Anandan\proj\datamodel 🔽 🄁 Go                                                                                                    |                 |      |                         |                                        |  |  |  |  |  |  |  |  |  |
|                                                                                                    | Name 🔺          | Size | Туре                    | Date Modified                          |  |  |  |  |  |  |  |  |  |
| File and Folder Tasks   Make a new folder  Publich this folder to the                                                                                                    | Core-Customer-1 | 1 KB | File Folder<br>DMD File | 3/28/2011 7:28 PM<br>3/28/2011 7:28 PM |  |  |  |  |  |  |  |  |  |
| Web Share this folder                                                                                                    |                 |      |                         |                                        |  |  |  |  |  |  |  |  |  |
| Other Places                                                                                                    |                 |      |                         |                                        |  |  |  |  |  |  |  |  |  |
| 👝 proj<br>🎦 My Documents<br>🔮 My Computer<br>👻 My Network Places                                                                                                    |                 |      |                         |                                        |  |  |  |  |  |  |  |  |  |
|                                                                                                    |                 |      |                         |                                        |  |  |  |  |  |  |  |  |  |
| Details 🛞                                                                                                    |                 |      |                         |                                        |  |  |  |  |  |  |  |  |  |
| <b>datamodel</b><br>File Folder<br>Date Modified: Today, March<br>28, 2011, 7:28 PM                                                                                                    |                 |      |                         |                                        |  |  |  |  |  |  |  |  |  |
|                                                                                                    |                 |      |                         |                                        |  |  |  |  |  |  |  |  |  |
|                                                                                                    |                 |      |                         |                                        |  |  |  |  |  |  |  |  |  |
|                                                                                                    |                 |      |                         |                                        |  |  |  |  |  |  |  |  |  |
|                                                                                                    |                 |      |                         |                                        |  |  |  |  |  |  |  |  |  |
|                                                                                                    |                 |      |                         |                                        |  |  |  |  |  |  |  |  |  |
|                                                                                                    |                 |      |                         |                                        |  |  |  |  |  |  |  |  |  |
|                                                                                                    |                 |      |                         |                                        |  |  |  |  |  |  |  |  |  |

# ORACLE

FCIS-FD08-01-01-Data Model getting started

April 2012

12.0

Oracle Corporation World Headquarters 500 Oracle Parkway Redwood Shores, CA 94065 U.S.A.

Worldwide Inquiries: Phone: +1.650.506.7000 Fax: +1.650.506.7200 www.oracle.com/ financial\_services/

Copyright © 2012 Oracle Financial Services Software Limited. All rights reserved.

No part of this work may be reproduced, stored in a retrieval system, adopted or transmitted in any form or by any means, electronic, mechanical, photographic, graphic, optic recording or otherwise, translated in any language or computer language, without the prior written permission of Oracle Financial Services Software Limited.

Due care has been taken to make this document FCIS-FD08-01-01-Data Model getting started and accompanying software package as accurate as possible. However, Oracle Financial Services Software Limited makes no representation or warranties with respect to the contents hereof and shall not be responsible for any loss or damage caused to the user by the direct or indirect use of this FCIS-FD08-01-01-Data Model getting started and the accompanying Software System. Furthermore, Oracle Financial Services Software Limited reserves the right to alter, modify or otherwise change in any manner the content hereof, without obligation of Oracle Financial Services Software Limited to notify any person of such revision or changes.

All company and product names are trademarks of the respective companies with which they are associated.